# KD03 & CES-SP User's Manual

Laser Scanner for Measuring Seam Pucker of Fabrics

Objective Evaluation Method of Seam Pucker

Using 3-Dimensional Image Analysis and Artificial Intelligence

KD03 Tester (KITECH & D&M SP/WR Tester)

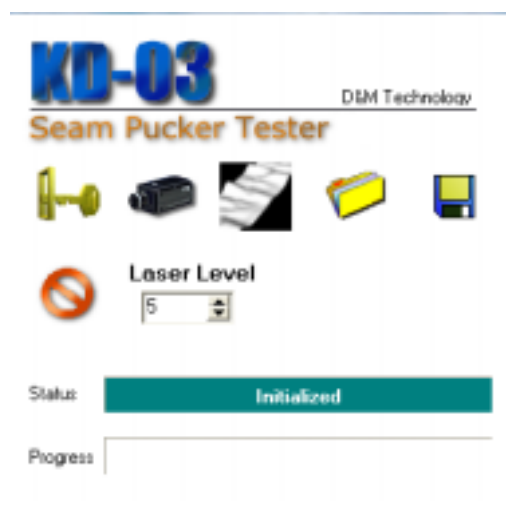

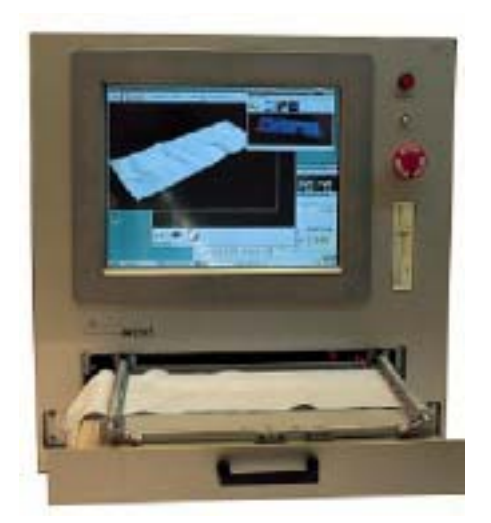

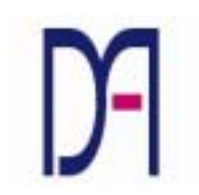

D&M Technology Co., Ltd.

Design & Measurement

## 1. Introduction

This instrument is to measure and to evaluate the seam pucker of fabrics, which is composed of a laser line scanning part, a embedded Pentium PC and measurement and evaluation softwares.

#### **Configuration**

1. Laser Line Scan Module

(1) Laser source

MicroTek VLM-6515LGP

(2) CCD Camera

Sony XC-75

(3) Frame Image Grabber

Metrox Meteor II

(4) Movement : ServoMotor, De-accelerator

2. Chassis PC (Embedded Industrial PC)

AdvanTech IPC-644

CPU : Intel Pentium

RAM: 128 MByte

TFT LCD Touch Screen Pannel

12.1 inches

#### 3. External port

- (1) 1 parallel port (for Printers)
- (2) 1 LAN port (for Networking)
- (3) 1 USB Port (for Key Board & Mouse)

#### Power

A single phase 60Hz, 220 V MUST be used. While a general power for home is available, usage of the power earth-grounded is recommended for safety of measurement.

Appearance is shown in a following figure and may be changed to be improved.

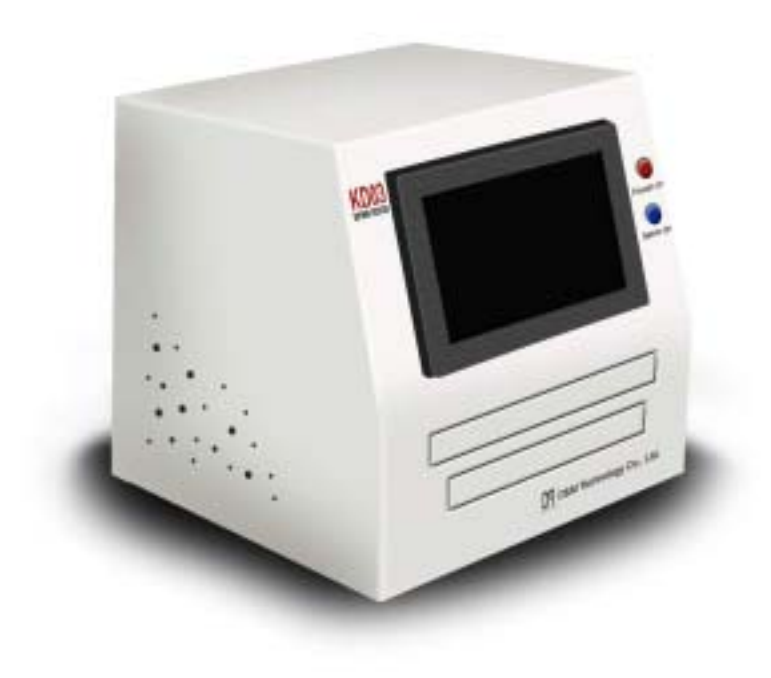

Figure 1. Appearance of the KD03

A red switch on the upper-right corner of the front is Power On button. A blue switch is a button to indicate a control status of a servo motor. TFT LCD is a display equipped with a touch screen.

A mounting plate of a specimen is place in a drawer under the TFT LCD.

## 2. Placement

When placing and moving the instrument, please pay attention the followings;

- 1. Place the instrument on a smooth plane.
- 2. After placing, please control the heights of four corners.

(At the first setting, an engineer of D&M Technology Co. Ltd. installs the instrument and let an operator know how to use.)

## 3. Measurement

#### Power On

When power is supplied to the instrument, push a red button on the upper-right corner of the front. At a normal state, a light is on and the machine starts working.

The embedded PC controls the functions of KD03, and general PC booting procedure is processed for 2–3 minutes.

Operating system of KD03 is Microsoft Windows NT (Workstation). We recommend to make a new user account using an user registration procedure of MS Windows NT. The user ID of the initial account is 'Administrator' and a password is 'dnm'.

#### ℜ Notice

Microsoft Windows NT recognizes small and capital letters differently. Therefore, when input the password, please confirm whether the 'Caps Lock' key is on or not.

#### Placement of a Specimen Mounting Plate

A specimen mounting plate on which a specimen is placed is put into a drawer

located under the touch screen as shown in Figure 1.

#### Start of a Measurement Program

At the first setting, a measurem program is installed into the embedded PC of KD03. The program is 'C:\D&MTechnoloy\KD03\SPWRTester.exe' hyperlinked to the 'KD03.exe' icon on background screen. Please double click the icon, then the program runs.

#### \* Notice

After double click the icon, the program automatically contacts with embedded motors and checks if there are problems or not, and then initiates a laser light source and a CCD. It takes to about 20 seconds for this process. DO NOT double click the program or the icon for preventing the system to be down.

The initial screen is as follows;

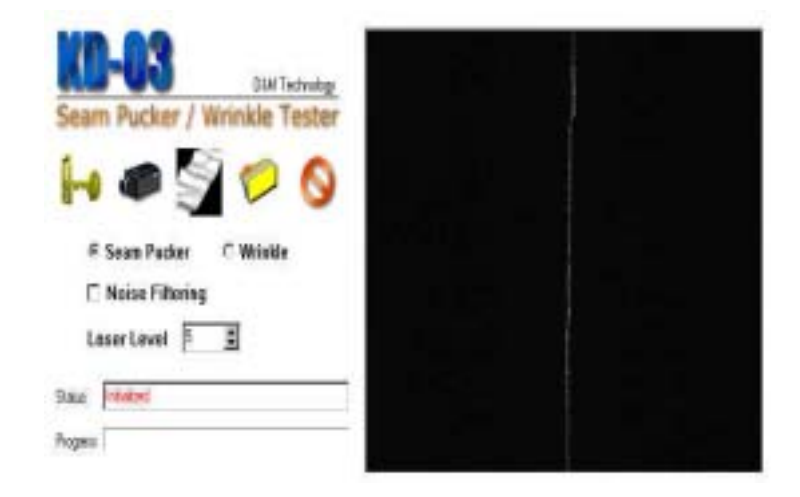

The left side with white background is a control panel of the program and the right side shows a inner part with a lser beam and a CCD. The right side is refreshed with every one second.

(1) Calibration

| )<br>Sear    | n Pucker / Wrinkle Tester                |
|--------------|------------------------------------------|
| 1-0          | 👁 😒 💋                                    |
| e<br>[]      | Seam Pucker C Wrinkle<br>Noise Filtering |
| Li<br>Stehus | nser Level 5                             |
| Progress     |                                          |

#### Calibration Button

For the first measurement or After severe environmental changes for the system, calibration process is necessary. Click a calibration button, and put a standard plate with known sizes into the drawer, and input its known sizes, and carry out calibration procedure.

#### % Notice

When KD03 is produced and placed, calibration was already done. DO NOT calibrate the system except that for system format and re-installation. If necessary, please contact to D&M Technology Co. Ltd.

#### (2) Control of the Laser Lightness

Using a spin button of alaser level, an operator can control the laser lightness precisely. Generally, the initial state '5' is recommended.

(3) Measurement

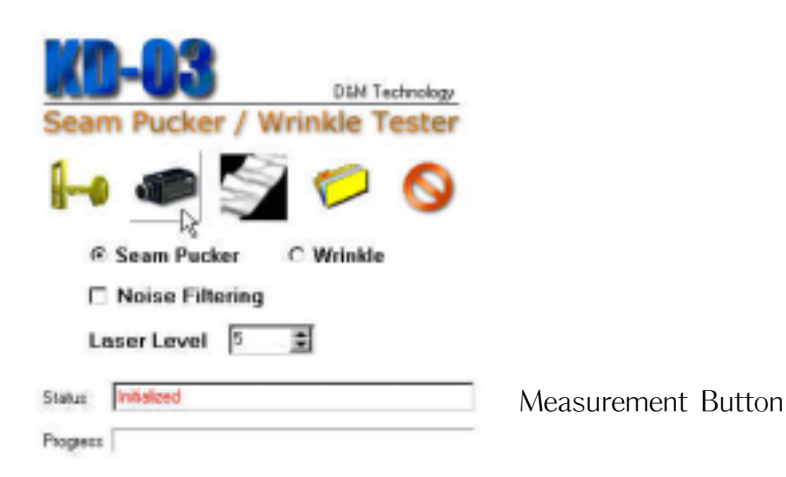

Push the measurement button with a CCD camera shape, and the measuring process starts. Before measurement, please, check if the specimen plate is put into KD03.

| ND DO                                          |                                                        |
|------------------------------------------------|--------------------------------------------------------|
| Seam Pucker / Wrinkle Tester                   | There are two modes for measurement of seam pucker     |
| 🔚 🖝 🔄 📁 🚫 and                                  | I wrinkle. Please, check the current mode.             |
| র্ল Seam Pucker ে Wrinkle<br>□ Noise Filtering |                                                        |
| Leser Lovel 5 🔳                                |                                                        |
| Statue Initialized                             |                                                        |
| Progent                                        |                                                        |
|                                                |                                                        |
| Seam Pucker / Wrinkle Tester                   | We recommend to use 'Noise Filtering Option'.          |
|                                                |                                                        |
| H 🖉 😒 💋 🚫                                      | Median filtering is available to eliminate noises of a |
| @ Seam Pucker C Wrinkle                        | measured image and to get its smoothness.              |
| Noise Filtering                                |                                                        |
| Laser Level 5 🚊                                |                                                        |
| Status Initialized                             |                                                        |
| Progress                                       |                                                        |
|                                                |                                                        |

While measuring, process bar located on bottom of the screen is working twice. The first working indicates a checking process of a CCD position, and the 2nd does progress of a three dimensional image construction with measuring results.

After completion of measurement, three dimensional image measured automatically appears.

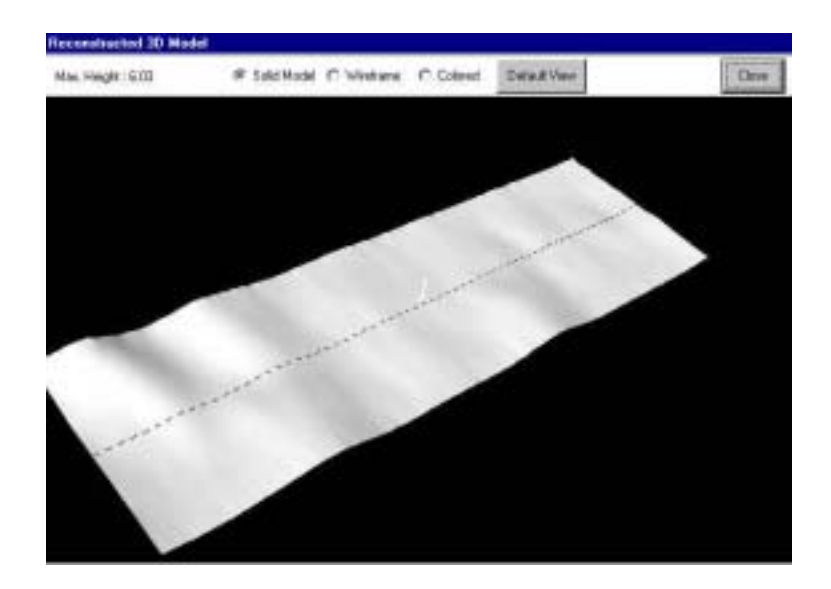

Default view is slid type and there are wireframe and contour map types.

| KD-03              | D&M Technology |
|--------------------|----------------|
| Seam Pucker / W    | rinkle Tester  |
|                    | 60 🖉           |
| @ Seam Pucker      | C Wrinkle      |
| Noise Filtering    |                |
| Laser Level 5      |                |
| Status Initialized |                |
| Progress           |                |

Push the view button with a three dimensional puckered shape to view the measured image again.

Please, Do save the measured image into a file before evaluation.

| KD-03              | D&M Technology |
|--------------------|----------------|
| Seam Pucker / Wr   | inkle Tester   |
| h 🐢 💱              | 6              |
| Seam Pucker        | • Wrinkle      |
| Noise Filtering    |                |
| Laser Level 5      | ŧ              |
| Status Initialized |                |
| Progress           |                |

Click the save button with a folder shape, a standard MS windows dialog for file save automatically appears, and save an image file with a specific file name.

All measurement procedure is completely finished. Puch the Exit button, the program stops.

| Seam Pucker / Wrinkle Tester                                  |
|---------------------------------------------------------------|
| h 🖛 🛐 🗭 🚱                                                     |
| © Seam Pucker C Wrinkle<br>Noise Filtering<br>Laser Level 5 章 |
| Status Initialized Progress                                   |

# 4. Evaluation of Seam Pucker

- 1) Open a Seam Pucker Image Data File (file type : \*.raw).
  - After Click 'Load Data' Item of 'File' Menu, Select a File Name

Or Click 🛸 Icon.

• Automatically, Full 3-D View window appears.

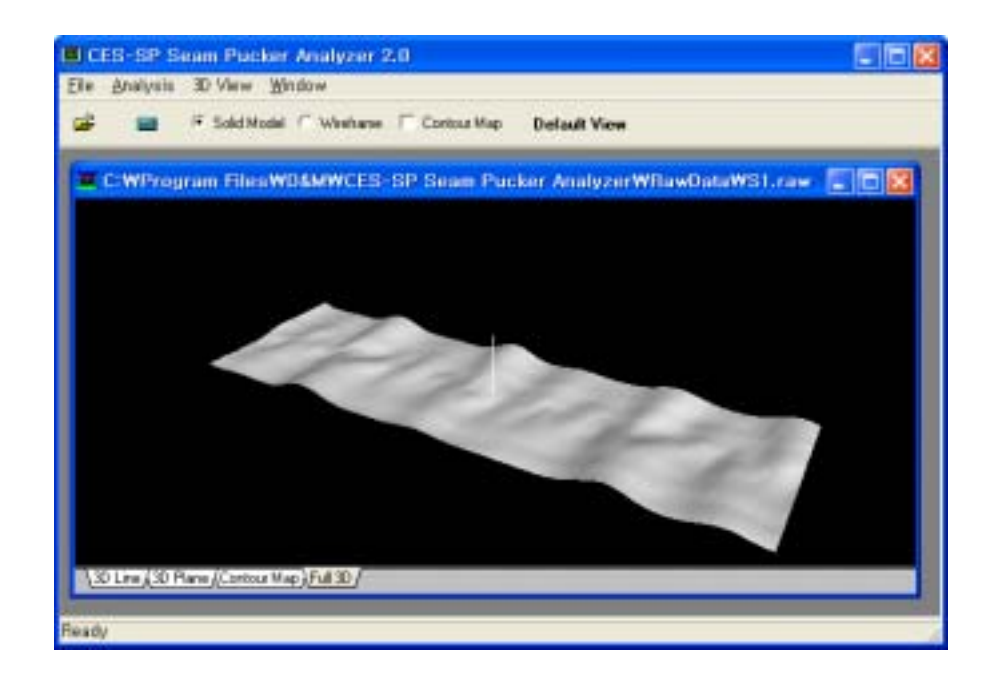

- ② View of Seam Pucker Image
  - There are four tags for Image viewer including '3D Line', '3D
     Plane', 'Contour Map' and 'Full 3D'. Default viewer is 'Full 3D'.
- { Full 3D > 'Solid Model', 'Wireframe' and 'Contour Map' Buttons.

(Solid)

(Solid-Contour)

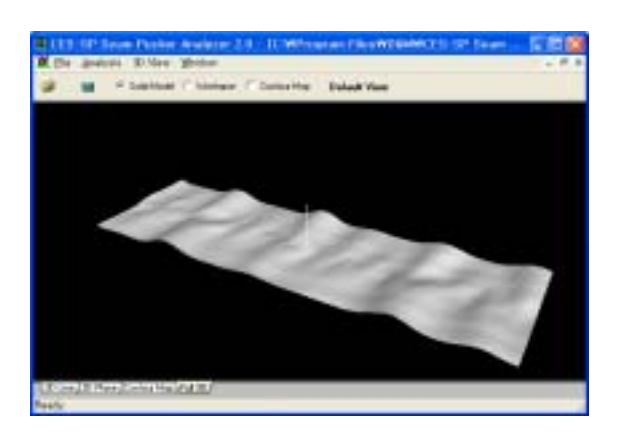

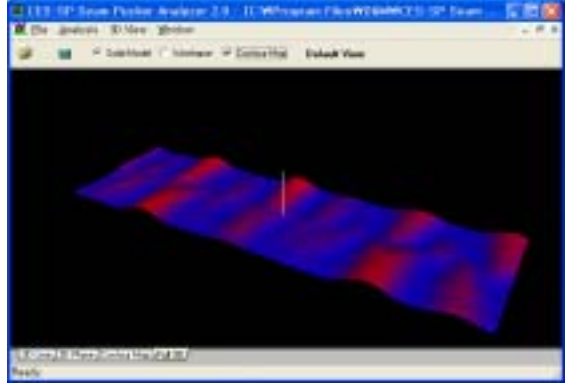

(Wireframe)

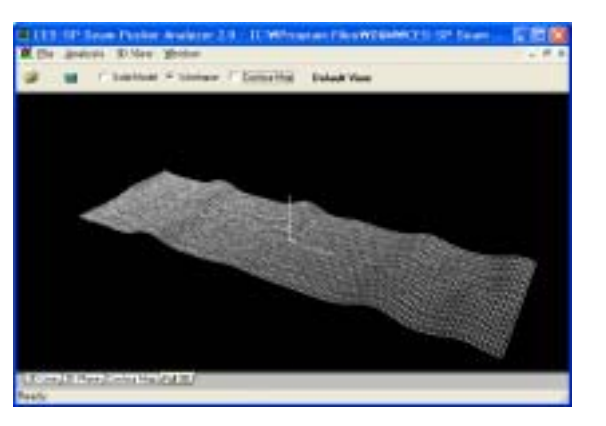

(Wireframe-Contour)

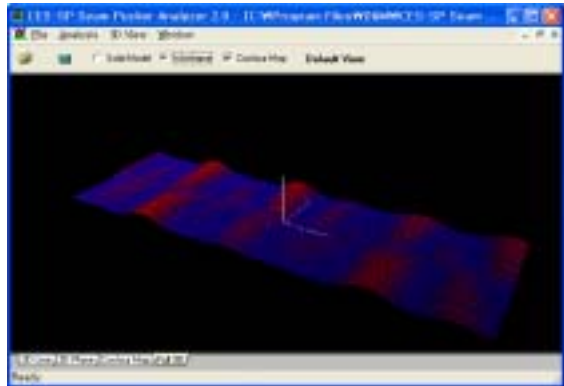

 $\langle$  Transformation of Full 3D  $\rangle$ 

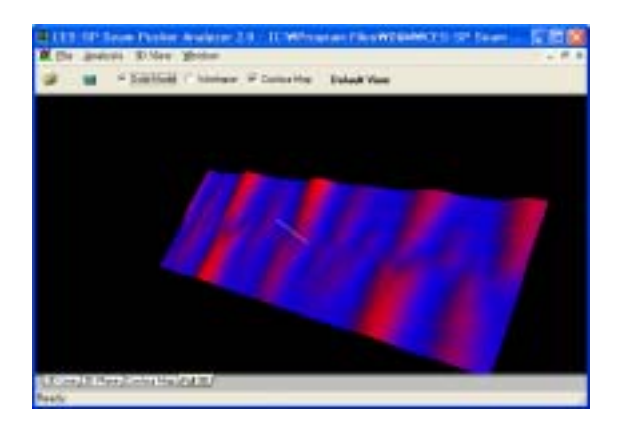

### (Rotate 1) Left Button of Mouse

#### (Rotate 2) Right Button of Mouse

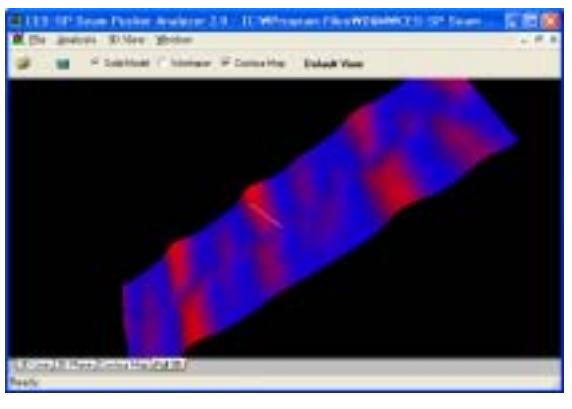

(Shift) Shift key + Left Button of Mouse

(Magnify) Shift key + Right Button of Mouse

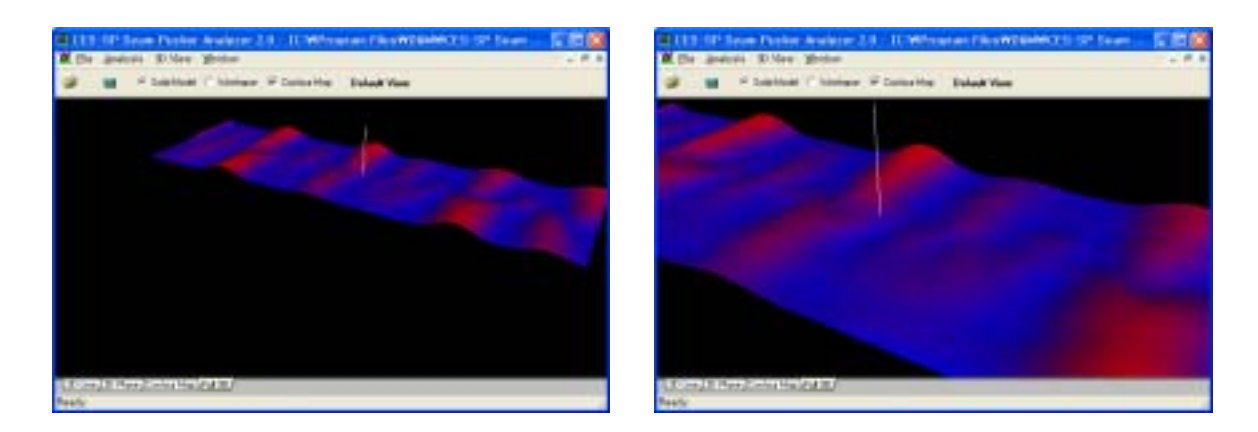

(Default Position) 'Default View' Button or 'Default View' Item of '3D View' Menu

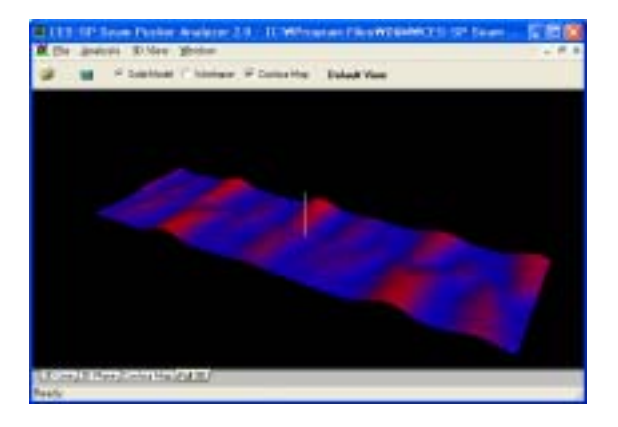

# $\langle$ 3D Line $\rangle$ Tag

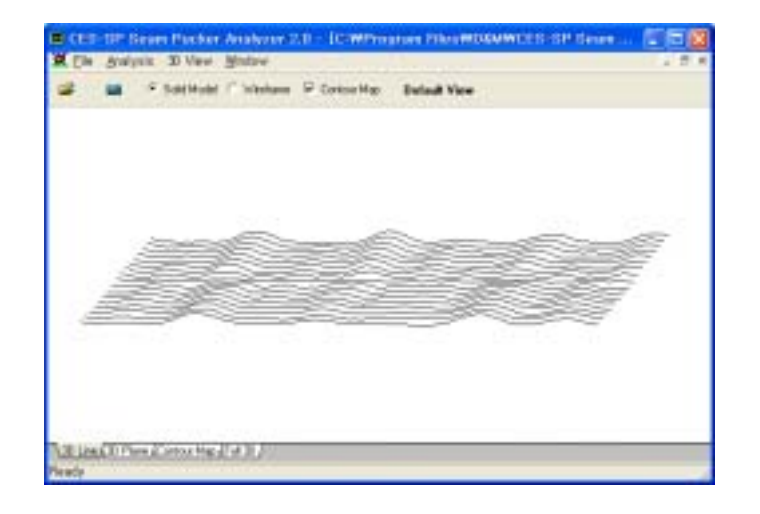

# $\langle$ 3D Plane $\rangle$ Tag

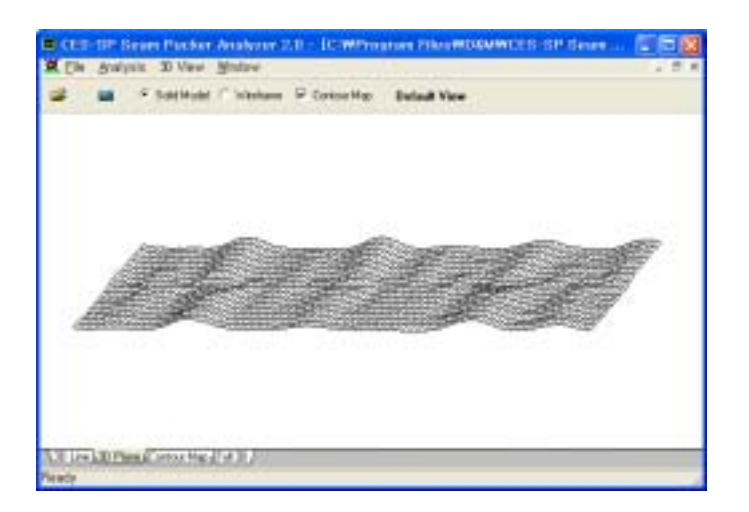

(Contour Map) Tag

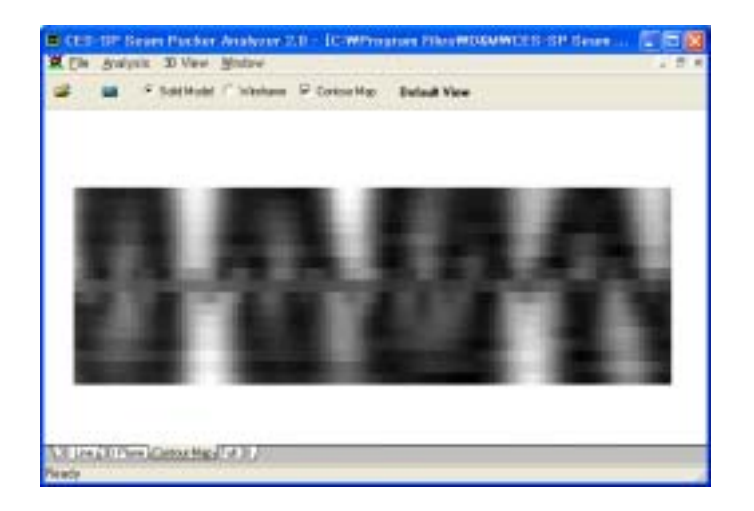

3 Analysis of a Seam Pucker Image.

• After Click 'View Detailed Results' Item of 'Analysis' Menu

Or Click 🔳 Icon.

• Automatically, 'Neuro-Fuzzy Analysis' Window appears.

|                                                                           | Grade T                                                                                                    | Grade Z                                                       | Grade 3                                                                | Grade 4                                                                | Grade 5                                                                 | Target                                              | Lon Grade    |
|---------------------------------------------------------------------------|----------------------------------------------------------------------------------------------------|---------------------------------------------------------------|------------------------------------------------------------------------|------------------------------------------------------------------------|-------------------------------------------------------------------------|-----------------------------------------------------|--------------|
| Mox H                                                                     | 0.396                                                                                                    | 0.001                                                         | 0.000                                                                  | 0.000                                                                  | 0.000                                                                   | 1005                                                | 1.39         |
| Avg H                                                                     | 992                                                                                                    | 0.003                                                         | 0.001                                                                  | 0.001                                                                  | 0.000                                                                   | 1.007                                               |              |
| Var. H                                                                    | 0.999                                                                                                    | 0.001                                                         | 0.000                                                                  | 0.001                                                                  | 0.000                                                                   | 1.005                                               |              |
| Man DH                                                                    | 0.999                                                                                                    | 0.001                                                         | 0.000                                                                  | 0.001                                                                  | 0.000                                                                   | 1.005                                               |              |
| Avg DH                                                                    | 0.004                                                                                                    | 0.016                                                         | 0.042                                                                  | 0.002                                                                  | 0.002                                                                   | 2.726                                               |              |
| Ver. DH                                                                   | 8.844                                                                                                    | 0.037                                                         | 0.001                                                                  | 0.001                                                                  | 0.001                                                                   | 1.049                                               |              |
| Nade No.                                                                  | 8.673                                                                                                    | 0.756                                                         | 0.001                                                                  | 0.001                                                                  | 0.000                                                                   | 1.917                                               | -            |
| Right Side                                                                |                                                                                                    |                                                               |                                                                        |                                                                        |                                                                         |                                                     | 1.2          |
| Right Side                                                                | Grade 1                                                                                                    | lünede 2                                                      | Grade 3                                                                | Grade 4                                                                | Grade 5                                                                 | Target                                              | 1.2          |
| Right Side<br>Mas: H                                                      | Grade 1                                                                                                    | Diracter 2                                                    | Grade 3                                                                | Grade 4                                                                | Grade 5                                                                 | Target                                              | 1.2          |
| Right Side<br>Mas: H<br>Avg. H                                            | Grade 1<br>5.520<br>5.556                                                                                           | 0.002                                                         | Grade 3<br>0.000<br>0.000                                              | Grade 4<br>0.000                                                       | Grade 5                                                                 | Target<br>1.006<br>1.006                            | 1.2          |
| Right Side<br>Mas: H<br>Avg: H<br>Vai: H                                  | Eracle 1<br>8.527<br>8.556<br>8.556                                                                                 | Einade 2<br>0.002<br>0.002<br>0.001                           | Grade 3<br>0.000<br>0.000<br>0.000                                     | Grada 4<br>0.000<br>0.001<br>0.001                                     | Sinade 5<br>0.000<br>0.000<br>0.000                                     | Target<br>1.006<br>1.005                            | 1.2          |
| Right Side<br>Mais H<br>Avg. H<br>Var. H<br>Mais DH                       | Grade 1<br>0.557<br>0.556<br>0.559<br>0.559                                                                         | Einade 2<br>0.002<br>0.002<br>0.001<br>0.001                  | Grade 3<br>0.000<br>0.000<br>0.000<br>0.000                            | Grada 4<br>0.001<br>0.001<br>0.001<br>0.001                            | Snucle 5<br>0.000<br>0.000<br>0.000<br>0.000                            | Taget<br>1006<br>1005<br>1005                       | 1.2          |
| Nas H<br>Avg H<br>Vat H<br>Nas DH<br>Avg DH                               | Grade 1<br>0.555<br>0.556<br>0.559<br>0.559<br>0.559<br>0.559                                                       | Ende 2<br>0002<br>0.001<br>0.001<br>0.001<br>0.001            | Grade 3<br>0.000<br>0.000<br>0.000<br>0.000<br>0.000                   | Grada 4<br>0.000<br>0.001<br>0.001<br>0.001<br>0.001<br>0.002          | Snuck 5<br>0.000<br>0.000<br>0.000<br>0.000<br>0.000<br>0.000           | Terget<br>1.006<br>1.005<br>1.005<br>2.004          | 1.2          |
| Right Side<br>Mas: H<br>Avg: H<br>Vai: H<br>Mas: DH<br>Avg: DH<br>Vai: DH | Grade 1<br>5 555<br>5 556<br>5 556<br>5 556<br>5 556<br>5 556<br>5 556<br>5 556<br>5 556<br>5 556<br>5 556<br>5 556 | 60002<br>0.0002<br>0.0012<br>0.001<br>0.001<br>0.001<br>0.001 | Grade 3<br>0.000<br>0.000<br>0.000<br>0.000<br>0.000<br>0.000<br>0.000 | Grada 4<br>0.000<br>0.001<br>0.001<br>0.001<br>0.002<br>0.002<br>0.001 | Sinute 5<br>0.000<br>0.000<br>0.000<br>0.000<br>0.000<br>0.000<br>0.000 | Target<br>1.006<br>1.005<br>1.005<br>2.004<br>1.005 | Flight Glade |

(Neuro-Fuzzy Analysis) Tag

The following informations can be obtained.

- Information of the Followings on Left and Right Sides of a Specimen.
- Maximum, Average and Variance of Height Distribution.
- $\hfill \ensuremath{\square}$  Maximum, Average and Variance of  $\hfill \ensuremath{\square}$  Height Distribution.
- Number of Node(Wave) Distribution.
  - Pucker Grades of Left and Right Sides, and Final Pucker Grade
  - Miscellaneous Remarks including Sample Name, Date, etc.

(Statistical Analysis) Tag

The following informations can be obtained.

- Information of the Followings along Lines Aligned with the Seam Line (0 Distance);
- 🖙 Maximum, Average and Variance of Height Distribution.
- ${\tt res}$  Maximum, Average and Variance of  ${\scriptstyle \bigtriangleup}$  Height Distribution.
- Sumber of Node(Wave) Distribution.
- $\hfill \ensuremath{\square}$  Total Height and  $\hfill \ensuremath{\square}$  Height Distributions.
  - Miscellaneous Remarks including Sample Name, Date, etc.

| 40  | and the second second sec | H Mar  | H Var | DH Mean | DH Max | DH Val | Node |
|-----|----------------------------------------------------------------------------------------------------|--------|-------|---------|--------|--------|------|
| 28  | 1.834                                                                                                    | j∈ 097 | 2.474 | 0.269   | 0.975  | 0.056  | 4    |
| 30  | 1.850                                                                                                    | 5.665  | 2,038 | 0.267   | 0.895  | 0.051  | 4    |
| 30  | 2.013                                                                                                    | 5.903  | 2.149 | 0.279   | 0.899  | 0.095  | 5    |
| 25  | 1.963                                                                                                    | 5.459  | 1.822 | 0.287   | 0.883  | 0.051  | 6    |
| -20 | 2.037                                                                                                    | 5 504  | 1.772 | 0.300   | 0.822  | 0.052  | 6    |
| -15 | 1.579                                                                                                    | 5.154  | 1.629 | 0.398   | 0.814  | 0.044  | 6    |
| -10 | 1.952                                                                                                    | 4 588  | 1.429 | 0.306   | 0.829  | 0.045  | 7    |
| 6   | 1.875                                                                                                    | 3.003  | 0.874 | 0.297   | 0.943  | 0.049  | 9    |
| 0   | 1.808                                                                                                    | 2,751  | 0.180 | 0.122   | 0.43%  | 0.009  | 1    |
| 5   | 1.778                                                                                                    | 3,724  | 0.685 | 0.299   | 0.833  | 0.647  | 7    |
| 19  | 1,801                                                                                                    | 4.799  | 1,290 | 0.349   | 0.926  | 0.059  | 8    |
| 15  | 1.899                                                                                                    | 10.8   | 1.543 | 0.343   | 0.970  | 0.059  | 8    |
| 20  | 1.864                                                                                                    | 5.092  | 1.679 | 0.337   | 1.003  | 0.061  | 7    |
| 25  | 1.953                                                                                                    | 5.387  | 2.066 | 0.331   | 0.929  | 0.070  | Б    |
| 30  | 2.010                                                                                                    | 5.657  | 2.365 | 0.335   | 1.014  | 0.077  | 5    |
| 35  | 2.111                                                                                                    | 5 980  | 2.637 | 0.326   | 1.118  | 0.080  | 5    |
| 40  | 2.127                                                                                                    | 6.115  | 3.033 | 0.334   | 1.072  | 0.090  | 5    |

(Fuzzy Pattern Generation) Tag

The following informations can be obtained.

- Fuzzy Pattern Information of Left and Right Sides along Lines Aligned with the Seam Line.
- Details of the Followings Using 'Choose Pattern';
- Maximum, Average and Variance of Height Distribution.
- $\square$  Maximum, Average and Variance of  $\triangle$  Height Distribution.
- Number of Node(Wave) Distribution.
  - Corresponding Neural Network Results.
  - Miscellaneous Remarks including Sample Name, Date, etc.

|                                      |                              | (Anima) a                    | -ogr                 |                              | 1      |                                 |
|--------------------------------------|------------------------------|------------------------------|----------------------|------------------------------|--------|---------------------------------|
|                                      | 41                           | 1k                           | 44                   | 14                           | d.     | 141500                          |
| B./ret                               | LINE                         | 1128                         |                      |                              |        |                                 |
| Time .                               | 10.000                       | 11.375                       | 1.00                 | 8.778                        | (2.58  | 14                              |
| 1.24                                 | 0.00                         | 1001                         | 0.00                 | #362                         | -049   |                                 |
| ti.hek                               | 10.0001                      | 1.03                         | 0.000                | 8.041                        | 0.00   |                                 |
| iler                                 | 1.000                        | 1101                         | 0.000                | 1.28                         | 1.808  |                                 |
| 1,14                                 | 100                          | 8.001                        | 0.00                 | 1101                         | 1.0010 |                                 |
| 1.84                                 | 1 100                        | 0.001                        | 0.00                 | 1101                         | 1.010  |                                 |
| 1.ine                                | 1.000                        | 0.001                        | 0.000                | 1.88                         | 1.000  | Designed in Social Second Panal |
| li.ie                                | 1.000                        | 3-316                        | 0.000                | 648                          | 084    | THE DRY THE DRY THE             |
| -                                    | 11                           | 14                           | 344                  | 30                           | 10     | Furtim                          |
| Kire.                                | 6.000                        | 3188                         | 10.000               | 3.729                        | 30.00  |                                 |
| No.                                  | 2100                         | 1.00                         | 100                  | 1.146                        | -0488  |                                 |
| 1.00                                 | 10.000                       | 1000                         | 1100                 | 3.76                         | (Colim |                                 |
| H.M.                                 |                              | 11.00                        | 1.000                | 8111                         | 0.000  |                                 |
| R.M.                                 | 1.000                        |                              |                      |                              |        |                                 |
| ALINE<br>ALINE                       | 1.00                         | 3.00                         | 0.00                 | 3.306                        | 1.846  |                                 |
| Kine<br>Kine<br>Kine                 | 1.00                         | 3.33                         | 100                  | 1.00                         | 1,000  |                                 |
| Kine<br>Kine<br>Kine<br>Kine         | 1.00<br>1.00<br>1.00<br>1.00 | 3-33<br>9-30<br>9-39         | 6.00<br>6.00<br>6.00 | 1.00                         | 1.000  |                                 |
| Kine<br>Kine<br>Kine<br>Kine<br>Kine |                              | 3-30<br>9-30<br>9-39<br>9-39 | 0.00<br>0.00<br>0.00 | 1.00<br>1.00<br>1.00<br>1.00 | 1.00   | Investigation from              |

|                                                              | -                                                                 | The state of                                                       | 100                                     |                                                     | *                                                           |                                                                                                    |
|--------------------------------------------------------------|-------------------------------------------------------------------|--------------------------------------------------------------------|-----------------------------------------|-----------------------------------------------------|-------------------------------------------------------------|----------------------------------------------------------------------------------------------------|
|                                                              | 41                                                                | 14                                                                 | 44                                      | 14                                                  | 14                                                          | 14'5m                                                                                                    |
| 11.int                                                       | LINE                                                              | 8.38                                                               |                                         | 12.00                                               |                                                             |                                                                                                    |
| Time                                                         | 10.000                                                            | 8.46                                                               | 1.00                                    | 1.120                                               | 10,078                                                      |                                                                                                    |
| 11.246                                                       | 0.000                                                             | 1001                                                               | 0.00                                    | 1471                                                | -0439                                                       |                                                                                                    |
| 51.Hek:                                                      | 10.0001                                                           | 1.03                                                               | 0.000                                   | 1.25                                                | 0.95                                                        |                                                                                                    |
| il.ee                                                        | 1.000                                                             | 1000                                                               | 0.000                                   | 1127                                                | 0.370                                                       |                                                                                                    |
| 2,14                                                         | 1.045                                                             | 8.001                                                              | 1040                                    | 1.00                                                | 10400                                                       |                                                                                                    |
| 21,me                                                        | 1 (14)                                                            | 0.001                                                              | 0.00                                    | 1.01                                                | 10.81                                                       |                                                                                                    |
| 11.mer                                                       | 1.000                                                             | 0.001                                                              | 0.00                                    | 318                                                 | 0.000                                                       | Designeding Neural Innust Pand                                                                                                    |
|                                                              |                                                                   | 100 March 100                                                      | 100 March 100                           | 10.000                                              | 1000                                                        |                                                                                                    |
| il.ie                                                        | 1.880                                                             | 1.44                                                               |                                         | 1.00                                                |                                                             | and the second second se |
| S.ie                                                         | 1.000                                                             |                                                                    | Tel                                     | La                                                  | Tet.                                                        | Ratio                                                                                                    |
| N.ine<br>N.ine                                               | 1.000                                                             | 14                                                                 | 14                                      | 34                                                  | 14                                                          | Ret in                                                                                                    |
| Rise<br>Title                                                | 1.000<br>21.000                                                   | 144<br>144<br>144                                                  | 14                                      | 100                                                 | 100                                                         | Natio                                                                                                    |
| Rine<br>Tue                                                  | 1 100<br>2 100<br>2 100                                           | 140<br>140<br>140                                                  | 100                                     | 100                                                 | 100                                                         | Runtion                                                                                                    |
| Aller<br>Aller<br>Aller<br>Aller<br>Aller                    |                                                                   | 1-24<br>1-25<br>1-25<br>1-25<br>1-25                               | 100                                     | 140<br>120<br>120<br>120                            | 1.000<br>1.000<br>0.000<br>0.000                            | fyr ia                                                                                                    |
| Rine<br>Rine<br>Rine<br>Rine                                 | 4<br>100<br>100<br>100<br>100                                     | 141<br>141<br>143<br>143<br>143<br>143<br>143<br>143               | 14<br>100<br>100<br>100<br>100          | 14<br>133<br>133<br>128<br>128                      | 1000<br>1000<br>0000<br>0000<br>1000                        | Run Sim                                                                                                    |
| Rine<br>Rine<br>Rine<br>Rine<br>Rine                         | 4<br>4<br>1 00<br>1 00<br>1 00<br>1 00<br>1 00<br>1 00<br>1 00    | 140<br>140<br>140<br>140<br>140<br>140<br>140<br>140               | 1 1 1 1 1 1 1 1                         | 14<br>178<br>178<br>178<br>178<br>178<br>178<br>178 | 100<br>100<br>000<br>000<br>100<br>100                      | Run las                                                                                                    |
| Rine<br>Rine<br>Rine<br>Rine<br>Rine<br>Rine                 | 1.80<br>2.00<br>2.80<br>2.80<br>2.80<br>2.80<br>2.80<br>2.80<br>2 | 140<br>140<br>140<br>140<br>140<br>140<br>140<br>140<br>140<br>140 | 1 1 1 1 1 1 1 1 1 1 1                   | 14<br>137<br>137<br>138<br>138<br>138<br>138<br>138 | 1 000<br>0 000<br>0 000<br>0 000<br>0 000<br>0 000<br>0 000 | Retion                                                                                                    |
| Rive<br>Rive<br>Rive<br>Rive<br>Rive<br>Rive<br>Rive<br>Rive | 1.80<br>2.00<br>2.00<br>2.00<br>2.00<br>2.00<br>2.00<br>2.00<br>2 | 140<br>140<br>140<br>140<br>140<br>140<br>140<br>140<br>140        | 1 1 1 1 1 1 1 1 1 1 1 1 1 1 1 1 1 1 1 1 | 1 11 11 11 11 11 11 11 11 11 11 11 11 1             | 1 000<br>0.000<br>0.000<br>0.000<br>0.000<br>0.000<br>0.000 | Ran Lan                                                                                                    |

#### (4) Reporting

• Click 'Preview Report' Button of 'Analysis' Windows of ④.

- Automatically, 'Seam Pucker Evaluation Report' Window appears.
- Screen Size and Position of Contents can be controlled.
- 'Load', 'Save' and 'Print' Functions are available using Icons.

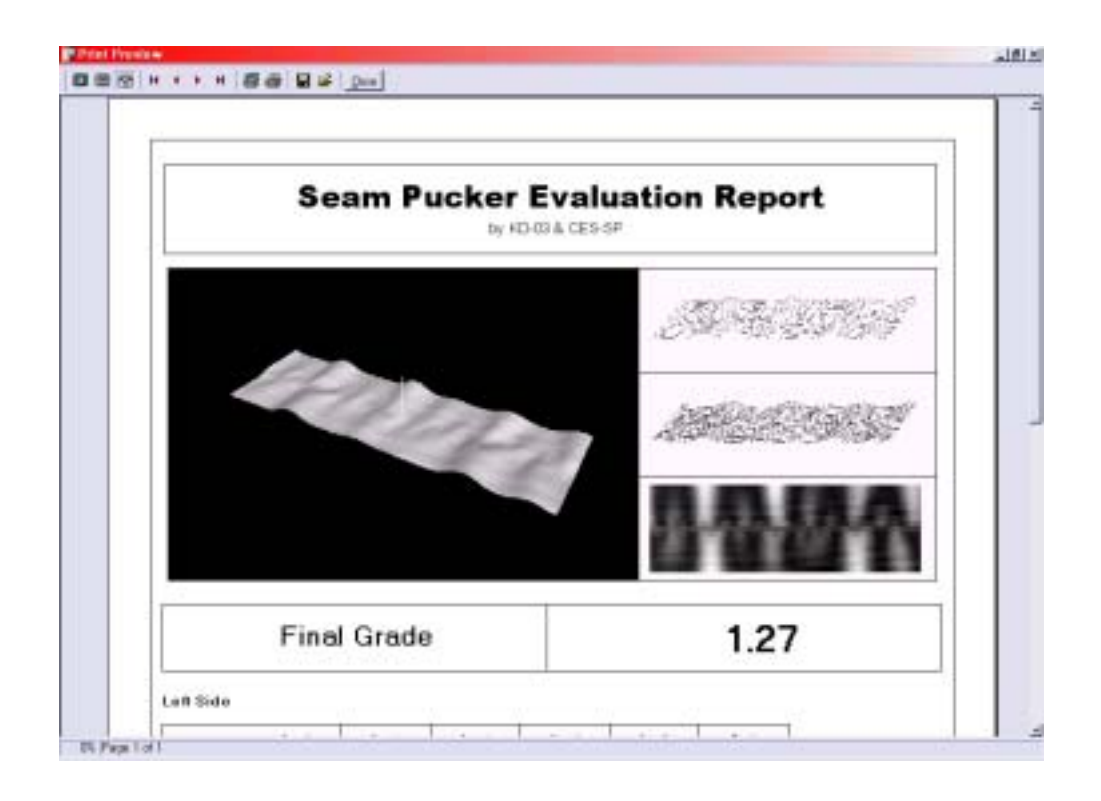

# **Contact Points;**

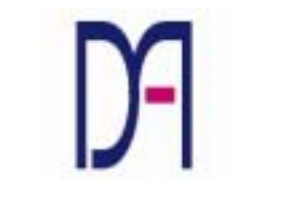

Design & Measurement

# D&M Technology Co., Ltd.

#402, Dong-ik BD, 98 Nonhyun-dong, Kangnam-gu Seoul, 135-010 Korea (Tel) +82-(0)2-515-1386~8 (Fax) +82-(0)2-515-1389 (URL) http://www.dnmco.com